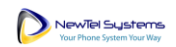

# Newtel for Salesforce

Installation Instructions for the Newtel CTI Integration App for Salesforce

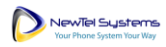

### Contents

| Install Newtel for Salesforce             | 3  |
|-------------------------------------------|----|
| Add a Softphone Layout                    | 8  |
| Configure the Call Center                 | 4  |
| Add Users to the Call Center              | 6  |
| Setup Users                               | 8  |
| Grant Permissions                         | 10 |
| Add Phone Numbers to Users                | 11 |
| Grant Public Access to the Endpoint       | 12 |
| Set Up the Newtel Portal                  | 17 |
| Add Open CTI Softphone to the Utility Bar |    |

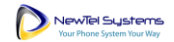

### Install Newtel for Salesforce

- 1. Install the Newtel for Salesforce package from this <u>link</u>. Installation of this package requires administrator privileges.
- 2. During installation, you will be asked to which subset of users you would like to grant access. It is recommended to select "Install for All Users" as this will ensure future steps will go smoothly; however, only users the administrator assigns to the call center will have access to the application.

| By Takum                         | I Newtel<br>a Technology, LLC                  |                                    |                                                              |
|----------------------------------|------------------------------------------------|------------------------------------|--------------------------------------------------------------|
| Install for Ad                   | dmins Only                                     | for All Users                      | Install for Specific<br>Profiles                             |
| You're instal<br>Partner Prog    | ing a Non-Salesforce Application that is ram.  | s not authorized for distribu      | tion as part of Salesforce's AppExchange                     |
| acknowledge that I'n<br>Program. | n installing a Non-Salesforce Application that | is not authorized for distribution | n as part of Salesforce's AppExchange Partner Install Cancel |
| App Name                         | Publisher                                      | Version Name                       | Version Number                                               |
| Newtel                           | Takuma Technology, LLC                         | 1.94                               | 1.94                                                         |
| Additional Details               | View Components                                |                                    |                                                              |

- 3. Check the box acknowledging the package is a Non-Salesforce Application and then click Install.
- 4. Select **Yes** to grant access to the Newtel sites and then **Continue**.

|            | Approve Th                                                            | ird-Party Access                                      |
|------------|-----------------------------------------------------------------------|-------------------------------------------------------|
| Thi:<br>Wh | s package may send or receive data from thir<br>at if you are unsure? | d-party websites. Make sure you trust these websites. |
|            | Website                                                               | SSL Encrypted                                         |
|            | portal.mypbxmanager.net                                               | $\checkmark$                                          |
|            | portal.mypbxmanager.net                                               |                                                       |

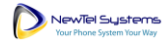

5. Wait for the package installation to complete.

| By Take                   | all Newtel<br>uma Technology, LLC          |                     |                        |
|---------------------------|--------------------------------------------|---------------------|------------------------|
|                           | 🁑 Installing and g                         | ranting access to a | II Users               |
|                           |                                            |                     |                        |
| App Name                  | Publisher                                  | Version Name        | Version Number         |
| <b>App Name</b><br>Newtel | <b>Publisher</b><br>Takuma Technology, LLC | Version Name        | Version Number<br>1.94 |

6. When the installation is complete, click **Done**.

| Insta<br>By Takun | II Newtel<br>na Technology, LLC |              |                |     |
|-------------------|---------------------------------|--------------|----------------|-----|
| i Insta           | llation Complete!               |              |                |     |
|                   |                                 |              | De             | one |
| App Name          | Publisher                       | Version Name | Version Number |     |
| Newtel            | Takuma Technology, LLC          | 1.94         | 1.94           |     |

7. After installation Newtel will be listed as "Newtel" in the installed packages section of Salesforce Setup.

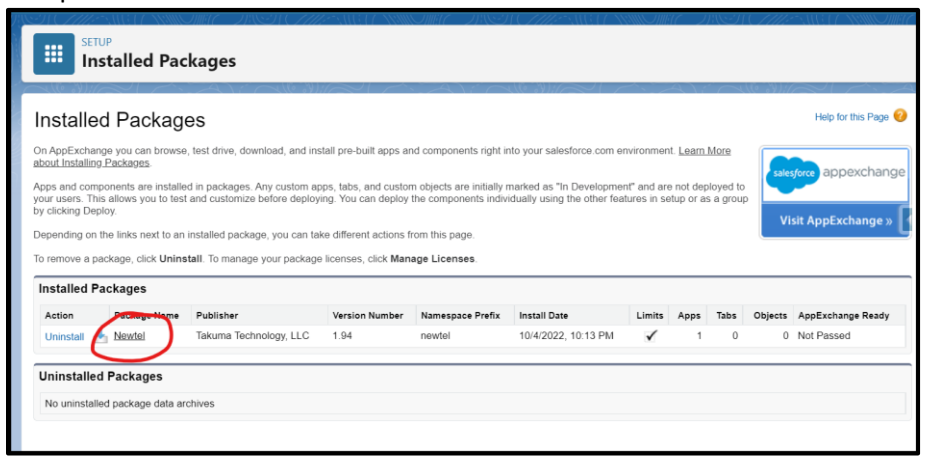

Configure the Call Center

1. Go to Setup > Custom Code > Visualforce Pages.

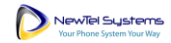

2. Click the preview icon next to the NewTel\_CTI page.

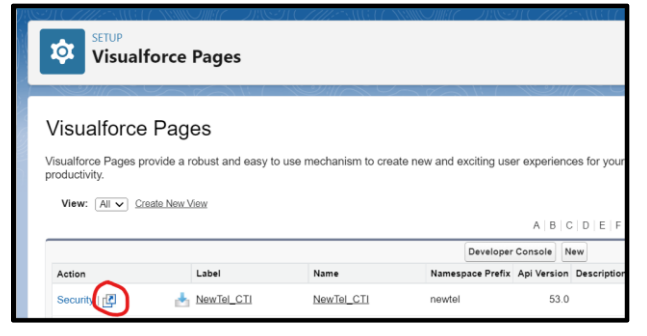

- After the page opens in a new tab, copy the URL. (e.g. https://[YOURSALESFORCEDOMAIN].vf.force.com/apex/NewTel\_CTI)
- 4. Close the tab or window and return to Setup.
- 5. Go to Setup > Feature Settings > Service > Call Center > Call Centers and click Continue.

| Call Centers                                                                                                    |                          |
|----------------------------------------------------------------------------------------------------|--------------------------|
| Say Hello to Salesforce Call Center                                                                                                    | Help for this Page 🥹     |
| Connect your telephony system to Salesforce and boost user productivity by showing related Salesforce information for every incoming call. Dial numbers dire<br>report on call outcome, duration, and more.                                                                                                    | ctly from Salesforce and |
| 1. <u>Define a call center</u> Specify the call center's name, IP address, port, and any other connection information.     Erter dialing options for informational, long distance, and external calls.     Manaeu users     Select the user syou want to be members of the call center. <u>Urdate the call center directory</u> Add useful hone numbers beyond the call center user extensions that salesforce com automatically includes. <u>Configure softborne layouts</u> Select the call definits and Salesforce objects that are automatically displayed with inbound, outbound, and internal calls.     Select the call definits and Salesforce objects that are automatically displayed with inbound, outbound, and internal calls.     Select the call definits and Salesforce objects that are automatically displayed with inbound, outbound, and internal calls.     Select the call definits and Salesforce objects that are automatically displayed with inbound, outbound, and internal calls. |                          |
| Continue                                                                                                    |                          |

6. Click Edit next to the NewTel call center.

| Call Centers                                                                                                    |
|----------------------------------------------------------------------------------------------------|
| All Call Centers<br>A call center corresponds to a single computer-telephony integration (CTI) system already in place at your organization |
| Rame *                                                                                                    |

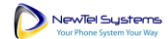

7. Paste the URL from the NewTel\_CTI page in the CTI Adapter URL field and click **Save**.

| Call Centers                                            |                            |
|---------------------------------------------------------|----------------------------|
| Call Center Edit<br>NewTel<br>All Call Centers » NewTel |                            |
| Call Center Edit                                        | Save Cancel                |
| General Information                                     |                            |
| InternalName                                            | NewTel                     |
| Display Name                                            | NewTel                     |
| CTI Adapter URL                                         | orce.com/apex/NewTel_CTI   |
| Use CTI API                                             | true                       |
| Softphone Height                                        | 300                        |
| Softphone Width                                         | 500                        |
| Salesforce Compatibility Mode                           | Lightning                  |
| Provider Base URL                                       | https://portal.mypbxmanage |
| Dialing Options                                         |                            |
| Outside Prefix                                          | 9                          |
| Long Distance Prefix                                    | 1                          |
| International Prefix                                    | 01                         |
|                                                         |                            |
|                                                         | Save Cancel                |
|                                                         |                            |

#### Add Users to the Call Center

1. Go to Setup > Feature Settings > Service > Call Center > Call Centers and click Continue.

| Call Centers                                                                                                    | 117-J116-                      |
|----------------------------------------------------------------------------------------------------|--------------------------------|
| Say Hello to Salesforce Call Center                                                                                                    | Help for this Page 🥹           |
| Connect your telephony system to Salesforce and boost user productivity by showing related Salesforce information for every incoming call. Dial numbers<br>report on call outcome, duration, and more.                                                                                                    | s directly from Salesforce and |
| Define a call center     Specify the call center's name, IP address, port, and any other connection information.     Enter daiing options for international, long distance, and external calls.     Manage users     Select the users you want to be members of the call center.     Juddle the call center directory     Add useful phone numbers beyond the call center user extensions that salesforce com automatically includes.     Continue softchone layouts     Select the call defials and Salesforce objects that are automatically displayed with inbound, outbound, and internal calls.     Assign a softchone layout to any user profile.     Don't show me this page again     Continue |                                |

8. Click Manage Call Center Users.

| Call Center Users            |         | Manage Call Center Users |
|------------------------------|---------|--------------------------|
| Call Center Users by Profile |         |                          |
|                              | Total 0 |                          |
|                              |         |                          |

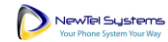

9. Click Add More Users.

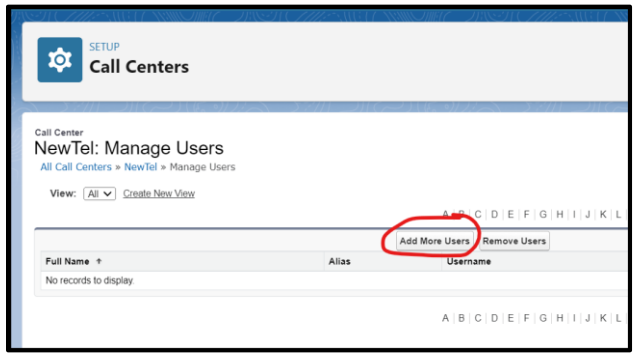

**Note:** If your users are already added to another call center, please remove them from that call center before you try to add them to Newtel.

10. Optionally adjust the filters and then click Find.

| Call Centers                                                                                                    |                                                                         |                                                   |                                              |
|----------------------------------------------------------------------------------------------------|-------------------------------------------------------------------------|---------------------------------------------------|----------------------------------------------|
| Call Center<br>NewTel: Search for New Use<br>All Call Centers » NewTel » Manage Users » Se<br>Set the search criteria below and then click Se                             | FS<br>arch for New Users<br>arch to find salesfo                        | prce.com users w                                  | who should be enabled as call center agents. |
|                                                                                                    |                                                                         |                                                   |                                              |
| None                                                                                                    | <ul> <li>None</li> </ul>                                                | <b>~</b>                                          | AND                                          |
| None                                                                                                    | None                                                                    | ~                                                 | AND                                          |
| None                                                                                                    | <ul> <li>None</li> </ul>                                                | <b>~</b>                                          | AND                                          |
| None                                                                                                    | <ul> <li>None</li> </ul>                                                | ▼                                                 | AND                                          |
| None                                                                                                    | <ul> <li>None</li> </ul>                                                | ~                                                 |                                              |
| Filter By Additional Fields (Optional):<br>• You can use "or" filters by entering n<br>• For date fields, enter the value in 6<br>• For date/time fields, enter the value | ultiple items in the t<br>owing format: 10/24<br>in following format: 1 | third column, sepa<br>1/2022<br>10/24/2022, 12:00 | IPM                                          |

11. Select the checkbox next to each user to add and click Add to Call Center.

|                                                                           | 1                                                                                                    |                                                              |                                                                                                    |                |
|---------------------------------------------------------------------------|----------------------------------------------------------------------------------------------------|--------------------------------------------------------------|----------------------------------------------------------------------------------------------------|----------------|
|                                                                           |                                                                                                    |                                                              |                                                                                                    |                |
| Center                                                                    |                                                                                                    |                                                              |                                                                                                    |                |
| wTel: Search for                                                          | New Users                                                                                                    |                                                              |                                                                                                    |                |
| Call Centers » NewTel » Mar                                               | age Users » Search for New Users                                                                                                   |                                                              |                                                                                                    |                |
| the search criteria below ar                                              | id then click Search to find salesfor                                                                                              | ce.com users who should b                                    | d be enabled as call center agents. Users already enabled as call center agents are excluded from the search | ch results.    |
|                                                                           |                                                                                                    |                                                              |                                                                                                    |                |
| None                                                                      | ~None                                                                                                    | ~                                                            | AND                                                                                                    |                |
| None                                                                      | ✓None                                                                                                    | ~                                                            | AND                                                                                                    |                |
| None                                                                      | ✓None                                                                                                    | ~                                                            | AND                                                                                                    |                |
| None                                                                      | ✓None                                                                                                    | ~                                                            | AND                                                                                                    |                |
| None                                                                      | vNone                                                                                                    | <b>v</b>                                                     |                                                                                                    |                |
| <ul> <li>You can use "or" filt</li> <li>For date fields, enter</li> </ul> | ers by entering multiple items in the th<br>or the value in following format: 10/24/,<br>, enter the value in following format: 11 | iird column, separated by com<br>2022<br>0/24/2022, 12:52 PM | ommas.                                                                                                    |                |
| <ul> <li>For date/time fields</li> </ul>                                  |                                                                                                    |                                                              |                                                                                                    |                |
| <ul> <li>For date/time fields</li> </ul>                                  |                                                                                                    |                                                              |                                                                                                    |                |
| <ul> <li>For date/time fields</li> </ul>                                  |                                                                                                    |                                                              | Find                                                                                                    |                |
| For date/time fields                                                      |                                                                                                    |                                                              | Find                                                                                                    |                |
| For date/time fields                                                      |                                                                                                    |                                                              | Find 2 Add                                                                                                   | to Call Center |
| For date/time fields     Full Name                                        |                                                                                                    | Alias                                                        | Find 2 Addr                                                                                                  | to Call Center |
| For date/time fields     Full Name                                        |                                                                                                    | Alias                                                        | Find 2 Add 1 Username                                                                                        | to Call Center |
| For date/time fields     Full Name     User Integration                   |                                                                                                    | Allas                                                        | Find 2 Add 1 Username Integration@00ddn00000147xbmaa.com                                                     | to Call Center |

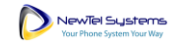

| to Ca           | up<br>all Centers               |                                                                                                 |
|-----------------|---------------------------------|-------------------------------------------------------------------------------------------------|
| 57/11           | ر (رد م) ( رجم) <i>(</i> الرجم) | だーション シングローン ビビー シングローン                                                                         |
|                 | Manage Users                    |                                                                                                 |
| All Call Center | s » NewTel » Manage Users       |                                                                                                 |
|                 |                                 |                                                                                                 |
| View: All       | Create New View                 |                                                                                                 |
| View: All       | Create New View                 | A   B   C   D   E   F   G   H   I   J                                                           |
| View: All       | Create New View                 | A   B   C   D   E   F   G   H   I   J<br>Add More Users Remove Users                            |
| View: All       | Create New View Full Name †     | A   B   C   D   E   F   G   H   I   J           Add More Users           Allas         Username |
| View: All       | Create New View  Full Name †    | A B C D E F G H I I<br>Add More Users Remove Users<br>Allas Username                            |

# Add a Softphone Layout

1. Go to Setup > Feature Settings > Service > Call Center > Softphone Layouts and click Continue.

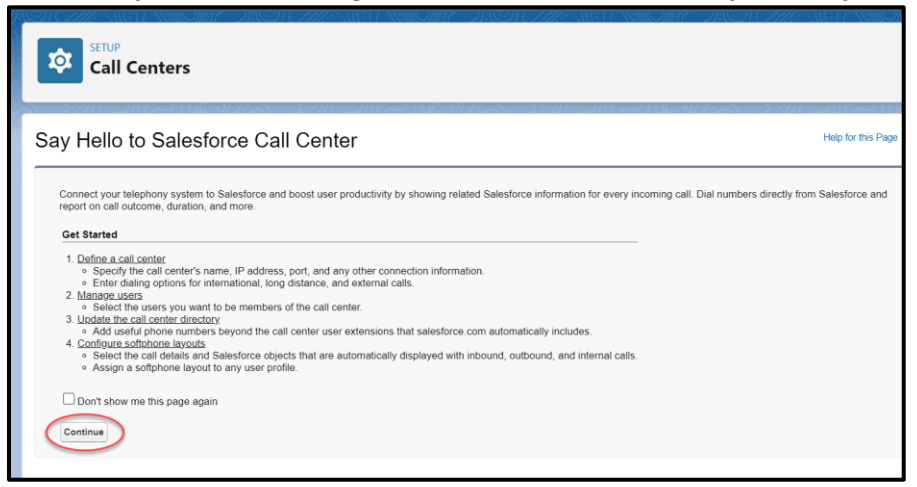

2. Click New.

| Setur<br>Sof                                 | tphone La                               | youts                                                                              |                                         |                                                    |                                                                       |                                                |
|----------------------------------------------|-----------------------------------------|------------------------------------------------------------------------------------|-----------------------------------------|----------------------------------------------------|-----------------------------------------------------------------------|------------------------------------------------|
|                                              |                                         |                                                                                    |                                         |                                                    |                                                                       |                                                |
| softphone is a<br>CTI adapter ha             | customizable call<br>is been installed. | control tool that appears in t<br>Similar to page layouts, you                     | he sidebar of ever<br>can design custon | y salesford<br>n softphone                         | e.com page if a<br>a layouts and ass                                  | user is assig<br>sign them to                  |
| SOTIPHON<br>softphone is a<br>CTI adapter ha | customizable call<br>is been installed. | control tool that appears in t<br>Similar to page layouts, you                     | he sidebar of ever<br>can design custon | y salesford<br>n softphone                         | e.com page if a<br>a layouts and ass<br>yout Assignment               | user is assig<br>sign them to                  |
| SOTIPHON<br>softphone is a<br>CTI adapter ha | customizable call<br>is been installed. | control tool that appears in t<br>Similar to page layouts, you<br>Created By Alias | he sidebar of ever<br>can design custon | y salesford<br>h softphone<br>foftphone La<br>Date | e.com page if a<br>a layouts and ass<br>ayout Assignment<br>Last Modi | user is assig<br>sign them to<br>fied By Alias |

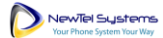

#### Newtel for Salesforce | Administrator Guide

3. Enter a name in the Name field (e.g. "Newtel SoftPhone Layout"), select **Is Default Layout**, and click **Save**.

| Softphone Layouts                                                                                                    |                           |
|----------------------------------------------------------------------------------------------------|---------------------------|
| Softphone Layout Edit<br>Each softphone layout allows you to customize the appearance of a softphone for inbound, outbound, and internal calls. Assign softphone layouts                                                 | Help for this Page 🥹      |
| Layout Assignment in the Soltphone Layouts page.                                                                                                    |                           |
| Name Newtel Softphone Layout Select Call Type Inbound V                                                                                                    |                           |
| Softphone Layout                                                                                                    | Help about this section 🕜 |
| Display these call-related fields: Caller ID, Dialed Number Display these salesforce.com objects:                                                                                                    | Edit                      |
| Account, Contact, Lead                                                                                                    | Add / Remove Objects      |
| If single Account found, display: Account Name<br>If multiple matches are found, only the Account Name is displayed in Salesforce Classic. In Lightning Experience, all the selected fields are displayed in Salesforce. | played.                   |
| If single Contact found, display: Name<br>If multiple matches are found, only the Name is displayed in Salesforce Classic. In Lightning Experience, all the selected fields are displayed.                               | Edit                      |
| If single Lead found, display: Name<br>If multiple matches are found, only the Name is displayed in Salesforce Classic. In Lightning Experience, all the selected fields are displayed.                                  | Edit                      |
| Screen Pop Settings                                                                                                    | Help about this section 🕢 |
| Screen pops open within: Existing browser window                                                                                                    | Edit                      |
| No matching records: Don't pop any screen                                                                                                    | Edit                      |
| Single-matching record: Pop detail page                                                                                                    | Edit                      |
| Multiple-matching records: Don't pop any screen                                                                                                    | Edit                      |

4. Click Softphone Layout Assignment.

| SETUP<br>Softphone Layouts                                                                   | 5                              |                                             |                                                               |                                                                       |                                                              |
|----------------------------------------------------------------------------------------------|--------------------------------|---------------------------------------------|---------------------------------------------------------------|-----------------------------------------------------------------------|--------------------------------------------------------------|
| Softphone Layouts                                                                            |                                |                                             |                                                               |                                                                       | Help for this F                                              |
| A softphone is a customizable call control t<br>a CTI adapter has been installed. Similar to | ool that appea<br>page layouts | rs in the sidebar of<br>, you can design cu | every salesforce.com page if a stom softphone layouts and ass | user is assigned to a call center<br>ign them to call center users ba | and is working on a machine or<br>sed on their user profile. |
|                                                                                              |                                | New                                         | Softphone Layout Assignment                                   |                                                                       |                                                              |
| Action Name †                                                                                | Default                        | Created By Alias                            | Created Date                                                  | Last Modified By Alias                                                | Last Modified Date                                           |
| Edit Newtel Softphone Layout                                                                 | ✓                              |                                             |                                                               |                                                                       |                                                              |

5. Assign the layout to the appropriate profiles and click **Save**.

| Softphone La                        | youts                      |           |                                      |              |
|-------------------------------------|----------------------------|-----------|--------------------------------------|--------------|
|                                     |                            |           |                                      |              |
|                                     |                            |           |                                      | 11/100       |
| ottphone Layout                     | Assignme                   | nt        |                                      |              |
|                                     | 0.50                       |           |                                      |              |
| sign a softphone layout to each     | n profile in the list t    | ielow. On | ly profiles that include c           | all center a |
| sign a softphone layout to each     | n profile in the list b    | ielow. On | ly profiles that include c           | all center a |
| isign a softphone layout to each    | n profile in the list b    | save      | ly profiles that include c           | all center a |
| isign a softphone layout to each    | n profile in the list b    | save      | ly profiles that include c           | all center a |
| Profile<br>System Administrator (1) | n profile in the list b    | save      | Cancel                               | all center a |
| Profile<br>System Administrator (1) | Default<br>Default         | save      | ly profiles that include c<br>Cancel | all center a |
| Profile<br>System Administrator (1) | - Default<br>Newtel Softph | save      | Cancel                               | all center a |

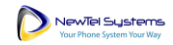

### Setup Users

### **Grant Permissions**

1. Go to Setup > Users > Permission Sets and click on Newtel.

| Pe               | Permission Sets                                                                                                    |  |  |  |  |
|------------------|----------------------------------------------------------------------------------------------------|--|--|--|--|
| Permiss          | sion Sets                                                                                                    |  |  |  |  |
| On this page y   | ou can create, view, and manage permission sets.                                                                    |  |  |  |  |
| In addition, you | u can use the SalasfarceA mehile ann to assign normission sate to a user. Download SalasfarceA from the Ann Store d |  |  |  |  |
| All V Edit       | Delete   Create New View                                                                                            |  |  |  |  |
| Action           | Permission Set Label *                                                                                              |  |  |  |  |
| Clone            | Buyer                                                                                                    |  |  |  |  |
| Clone            | Buyer Manager                                                                                                    |  |  |  |  |
| Clone            | CRM User                                                                                                    |  |  |  |  |
| Clone            | Commerce Admin                                                                                                    |  |  |  |  |
| Clone            | FieldServiceMobileStandardPermSet                                                                                   |  |  |  |  |
| Clone            | Merchandiser                                                                                                    |  |  |  |  |
| Clone            | Newter                                                                                                    |  |  |  |  |
| Clone            | Sales Cloud User                                                                                                    |  |  |  |  |
| Clone            | Salesforce CMS Integration Admin                                                                                    |  |  |  |  |
| Clone            | Salesforce Console User                                                                                             |  |  |  |  |
| Clone            | Security Center Integration User                                                                                    |  |  |  |  |
| Clone            | Service Cloud User                                                                                                  |  |  |  |  |
| Clone            | Shopper                                                                                                    |  |  |  |  |
| Clone            | Slack Service User                                                                                                  |  |  |  |  |
| Clone            | Standard Einstein Activity Capture                                                                                  |  |  |  |  |
|                  |                                                                                                    |  |  |  |  |

#### 2. Click Manage Assignments.

| Permission Sets                          |                                                                               |
|------------------------------------------|-------------------------------------------------------------------------------|
| rmission Set                             |                                                                               |
| Q, Find Settings 🛞   Clone Manage Assign | ments                                                                         |
| Permission Set Overview                  |                                                                               |
| C                                        | Description                                                                   |
|                                          | License                                                                       |
| Session Activation                       | n Required                                                                    |
| Last M                                   | lodified By                                                                   |
| Apps                                     |                                                                               |
|                                          | Assigned Apps<br>Settings that specify which apps are visible in the app menu |
|                                          | 5 I I I I I I I I I I I I I I I I I I I                                       |

3. Click Add Assignments.

| Permission Se                                                              | ets   |                       |                                               |               |
|----------------------------------------------------------------------------|-------|-----------------------|-----------------------------------------------|---------------|
| ssigned Users                                                              |       |                       |                                               | Sec 7777      |
| Newtel<br>× Back to: Permission Set                                        |       |                       | ABCDE                                         | F G H         |
| Vewtel<br>× Back to: Permission Set                                        |       | Add Assignments Remov | A   B   C   D   E  <br>ve Assignments         | F   G   H     |
| Vewtel<br>Back to: Permission Set<br>Full Name +                           | Alias | Add Assignments Remov | A   B   C   D   E  <br>ve Assignments<br>Role | F   G   H   I |
| Vewtel<br>Back to: Permission Set<br>Full Name †<br>No records to display. | Alias | Add Assignments remov | A   B   C   D   E  <br>ve Assignments<br>Role | F G H         |

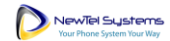

4. Select all the users who will use the Newtel app and click Add Assignments.

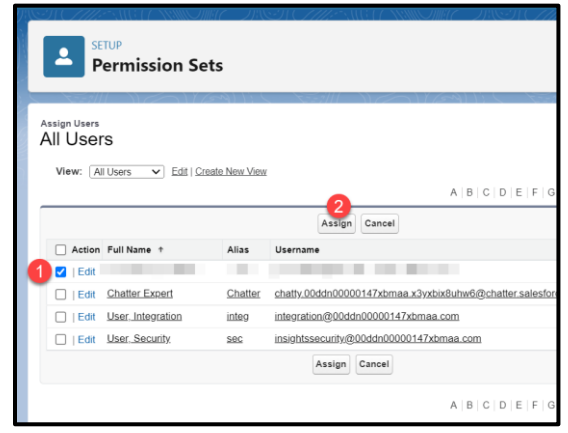

#### Add Phone Numbers to Users

- 1. Go to **Setup > Users > Users**.
- Edit each user record and add a phone number.
   Note: This phone number will be used to route calls to the user. The number dialed on inbound

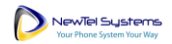

calls will determine the user to receive the call.

| Set Caller Market                                    | MAC THEIT CAREANET A                                                            | NIIONIA DIST <u>CANE</u> TA                                                                                        | NIII - THEICHEANEIC                                                                                                    |
|------------------------------------------------------|---------------------------------------------------------------------------------|----------------------------------------------------------------------------------------------------|----------------------------------------------------------------------------------------------------|
| SETUP<br>Users                                       |                                                                                 |                                                                                                    |                                                                                                    |
|                                                      |                                                                                 |                                                                                                    |                                                                                                    |
| User                                                 |                                                                                 |                                                                                                    | User ProfileHelp for this                                                                                                    |
| Permission Set Assignments [1]                       | Permission Set Assignments: Activation Requi                                    | red (0)   Permission Set Group Assignments (0)   Pe                                                                | rmission Set License Assignments [0]   Personal Group                                                                                                    |
| Public Group Membership [0]                          | Queue Membership [0]   Team [0]   Manager<br>Authentication Settings for Extern | is in the Role Hierarchy. [0]   OAuth Connected Apps [2]<br>al Systems [0]   Login History (7+)   User Provisionin | ] <u>Third-Party Account Links</u> [0] <u>Installed Mobile Ap</u><br>or Accounts 10]                                                                                                    |
|                                                      |                                                                                 | analyzanina (s)   as Surrinanari (r.)   as an original                                                             | Serverse (a)                                                                                                    |
| User Detail                                          | Edit Sharing                                                                    | Change Password                                                                                                    |                                                                                                    |
| Name                                                 |                                                                                 | Role                                                                                                    |                                                                                                    |
| Alias                                                | 100                                                                             | User License                                                                                                    | Salesforce                                                                                                    |
| Email                                                |                                                                                 | Profile                                                                                                    | System Administrator                                                                                                    |
| Username                                             |                                                                                 | Active                                                                                                    | ✓                                                                                                    |
| Nickname                                             | 1                                                                               | Marketing User                                                                                                    | ✓                                                                                                    |
| Title                                                |                                                                                 | Offline User                                                                                                    | ✓                                                                                                    |
| Company                                              |                                                                                 | Knowledge User                                                                                                    |                                                                                                    |
| Department                                           |                                                                                 | Flow User                                                                                                    |                                                                                                    |
| Division                                             |                                                                                 | Service Cloud User                                                                                                 | ✓                                                                                                    |
| Address                                              | US                                                                              | Site.com Contributor User                                                                                          |                                                                                                    |
| Time Zone                                            | (GMT-07:00) Pacific Daylight Time (Americ                                       | a/Los_Angeles) Site.com Publisher User                                                                             |                                                                                                    |
| Locale                                               | English (United States)                                                         | WDC User                                                                                                    |                                                                                                    |
| Language                                             | English                                                                         | Mobile Push Registrations                                                                                          | View                                                                                                    |
| Delegated Approver                                   |                                                                                 | Data.com User Type                                                                                                 | 1                                                                                                    |
| Manager                                              |                                                                                 | Accessibility Mode (Classic                                                                                        |                                                                                                    |
| Receive Approval Request                             | Only if I am an annroyar                                                        | Only)<br>Debug Mode                                                                                                |                                                                                                    |
| Emails                                               | Only in rain an approver                                                        | Debug mode                                                                                                    |                                                                                                    |
| Federation ID                                        |                                                                                 | High-Contrast Palette on Charts                                                                                    |                                                                                                    |
| App Registration: One-Time<br>Password Authenticator | [Connect]                                                                       | Load Lightning Pages While<br>Scrolling                                                                            | ✓ 1                                                                                                    |
| Authenticator                                        | [Connect]                                                                       | Send Apex Warning Emails                                                                                           |                                                                                                    |
| Security Key (U2F or WebAuthn)                       | 1                                                                               | Salesforce CRM Content User                                                                                        | ✓                                                                                                    |
| Lightning Login                                      | [Enroll]                                                                        | Receive Salesforce CRM<br>Content Email Alerts                                                                     | 1                                                                                                    |
| (Expires in 1 to 24 Hours)                           | [Generate]                                                                      | Receive Salestorce CRM<br>Content Alerts as Daily Digest                                                           | ~                                                                                                    |
|                                                      |                                                                                 | Make Setup My Default Landing<br>Page                                                                              | ✓                                                                                                    |
|                                                      |                                                                                 | Quick Access Menu                                                                                                  | ✓                                                                                                    |
|                                                      |                                                                                 | Development Mode                                                                                                   |                                                                                                    |
|                                                      |                                                                                 | Show View State in<br>Development Mode                                                                             |                                                                                                    |
|                                                      |                                                                                 | Cache Diagnostics                                                                                                  |                                                                                                    |
|                                                      |                                                                                 | Allow Forecasting                                                                                                  | <ul> <li>Image: A start of the start of the start of</li></ul> |
|                                                      |                                                                                 | Call Center                                                                                                    | NewTel                                                                                                    |
|                                                      |                                                                                 | Phone                                                                                                    |                                                                                                    |
|                                                      |                                                                                 | Extension                                                                                                    |                                                                                                    |
|                                                      |                                                                                 | Fax                                                                                                    |                                                                                                    |
|                                                      |                                                                                 | Mobile                                                                                                    | [Add]                                                                                                    |
|                                                      |                                                                                 | Email Encoding                                                                                                    | Unicode (UTF-8)                                                                                                    |
|                                                      |                                                                                 | Start of day                                                                                                    | 6:00 AM                                                                                                    |
|                                                      |                                                                                 | End of day                                                                                                    | 11:00 PM                                                                                                    |
|                                                      |                                                                                 | Elid of day                                                                                                    | 11.001.00                                                                                                    |

# Grant Public Access to the Endpoint

1. Go to Setup > User Interface > Sites and Domains > Sites.

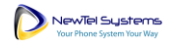

2. Accept the Salesforce Sites Terms of Use and click **Register My Salesforce Site Domain**. **Note:** If you already have a site available for this integration, skip to step 7 below.

| SETUP<br>Sites                                                                                                    |                                                                                                    |
|----------------------------------------------------------------------------------------------------|----------------------------------------------------------------------------------------------------|
| Sites                                                                                                    | Help for this Page 🥹                                                                                                    |
| What is a Site?                                                                                                    |                                                                                                    |
| Salesforce after senables you to create public websites and applications that are directly integrated with y<br>and password You can publicly imposes any information stored in your organization through neges that me<br>sites to gather customer feedback, branded login and registration pages for your portals. Web forms for co<br>Because sites are hotseld on Salesforce servers, there are no data integration issues. And because sites<br>performed automatically You can allow users to access your site through your unque Salesforce domain<br>your site. | ur Salesforce com organization—without requiring users to log in with a username<br>tach the lock and field of your company's brand. Use sites to create public community<br>apturing leads, and so on.<br>are built on native Visualforce pages, data validation on collected information is<br>and URL, or you can register your own branded domain or subdomain to redirect to<br>the Exception a software company could create one site for paw developers |
| another for customers, and a third for marketing.                                                                                                    | s. For example, a software company cours create one site for new severopers,                                                                                                    |
| Sample Domain Name<br>my salesforce-sites com                                                                                                    | Sample sites URLs my salesforce-sites com/customers my salesforce-sites com/developers salesforce-sites com/partners                                                                                                    |
| http:// my.salesforce-sites.com 2                                                                                                    |                                                                                                    |

3. If prompted, click **Ok** to proceed with the registration of your Site.

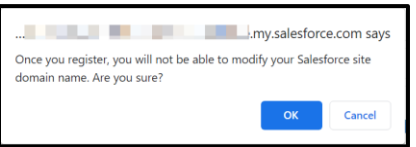

4. Click **New** to add a site.

| Sites                                                                                                    |                                                                                                    |
|----------------------------------------------------------------------------------------------------|----------------------------------------------------------------------------------------------------|
| Sites                                                                                                    | Help for this Page 🥹                                                                                                    |
| What is a Site?                                                                                                    |                                                                                                    |
| Salesforce sites enables you to create public websites and applications that are directly<br>and password. You can publicly expose any information stored in your organization thror<br>sites to gather customer feedback, branded login and registration pages for your portal | y integrated with your Salesforce com organization—without requiring users to log in with a username<br>ough pages that match the look and feel of your company's brand. Use sites to create public community<br>s, Web forms for capturing leads, and so on. |
| Because sites are hosted on Salesforce servers, there are no data integration issues. A<br>performed automatically. You can allow users to access your site through your unique s<br>your site.                                                                                 | And because sites are built on native Visualforce pages, data validation on collected information is<br>Salesforce domain and URL, or you can register your own branded domain or subdomain to redirect to                                                    |
| Create multiple sites that appeal to different audiences and satisfy your company's vari<br>another for customers, and a third for marketing.                                                                                                    | ous business needs. For example, a software company could create one site for new developers,                                                                                                    |
|                                                                                                    | Sample sites URLs                                                                                                    |
|                                                                                                    | .my.salesforce-sites.com/customers                                                                                                    |
| Sample Domain Name                                                                                                    | my salesforce-sites com/developers                                                                                                    |
| .my.salesforce-sites                                                                                                    | s.com                                                                                                    |
|                                                                                                    |                                                                                                    |
|                                                                                                    |                                                                                                    |
| Your Salesforce site domain name is                                                                                                    | y.salesforce-sites.com                                                                                                    |
| Salesforce Sites Terms and Conditions                                                                                                    |                                                                                                    |
|                                                                                                    |                                                                                                    |
| Settings                                                                                                    |                                                                                                    |
|                                                                                                    |                                                                                                    |
| These settings affect all Salesforce sites.                                                                                                    |                                                                                                    |
|                                                                                                    |                                                                                                    |
| Allow using standard external profiles for self-registration, user creation, and login                                                                                                    | 1                                                                                                    |
| Save                                                                                                    |                                                                                                    |
| Sites (creative-unicorn-4it0bs-dev-<br>ed.trailblaze.my.salesforce-sites.com)                                                                                                    |                                                                                                    |
| Site Label † Site URL Site Description                                                                                                    | Active Site Type Last Modified By                                                                                                    |
| No records to display.                                                                                                    |                                                                                                    |
|                                                                                                    |                                                                                                    |

5. Enter a Site Label, Site Name, Site Contact, Default Record Owner, and Active Site Home Page, and click Save.

**Note:** It is not in the scope of this document to define the full parameters of a Salesforce Site. The inputs shown here are examples.

| SETUP<br>Sites                            | INTERNET AND AND AND AND AND AND AND AND AND AND                         |
|-------------------------------------------|--------------------------------------------------------------------------|
| Site Edit                                 | Help for this Page 🕤                                                     |
| New Site                                  | Save Cancel                                                              |
| Site Label                                |                                                                          |
| Site Name                                 | api 2                                                                    |
| Site Description                          | G                                                                        |
| Site Contact                              | Integration User 3                                                       |
| Default Record Owner                      | Integration User 4                                                       |
| Default Web Address                       | http://creative-unicom-4it0bs-dev-ed.trailblaze.my.salesforce-sites.com/ |
| Active                                    |                                                                          |
| Active Site Home Page                     | InMaintenance O                                                          |
| Inactive Site Home Page                   | InMaintenance                                                            |
| Site lemplate                             | Site rempiate                                                            |
| Site Favorite Icon                        |                                                                          |
| Analytics Tracking Code                   |                                                                          |
| URL Rewriter Class                        |                                                                          |
| Enable Feeds                              |                                                                          |
| Clickjack Protection Level                | Allow framing by the same origin only (Recommended)                      |
| Lightning Features for Guest<br>Users     |                                                                          |
| Enable Content Sniffing                   |                                                                          |
| Enable Browser Cross Site                 |                                                                          |
| Scripting Protection                      |                                                                          |
| Referrer URL Protection                   |                                                                          |
| Allow only required cookies for this site | i More Details                                                           |
| Redirect to custom domain                 |                                                                          |
| Cache public Visualforce pages            | 🗹 👔 [More Info]                                                          |
| Guest Access to the Payments<br>API       |                                                                          |
| Guest Access to the Support               |                                                                          |
| API                                       | 6                                                                        |
|                                           | Save Cancel                                                              |

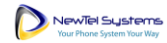

6. Click Activate.

| SETUP<br>Sites                        |                                                     |                                                   |                         |
|---------------------------------------|-----------------------------------------------------|---------------------------------------------------|-------------------------|
| Site Details<br>api                   |                                                     |                                                   | Help for this Page 🥹    |
| Site Detail                           | Edit Public Access Settings                         | Login Settings URL Redirect Ad                    | stivate                 |
| Site Description                      | apı                                                 | Site Contact                                      | api                     |
| Active                                |                                                     | Login                                             | Not Allowed             |
| Active Site Home Page                 | InMaintenance [Preview]                             | Site Favorite Icon                                |                         |
| Inactive Site Home Page               | InMaintenance [Preview]                             | Site Robots.txt                                   |                         |
| Site Template                         | SiteTemplate [Preview]                              | Enable Feeds                                      |                         |
| Analytics Tracking Code               |                                                     | URL Rewriter Class                                |                         |
| Clickjack Protection Level            | Allow framing by the same origin only (Recommended) | Lightning Features for Guest<br>Users             | ✓ 1                     |
| Enable Content Sniffing<br>Protection | ✓ 1                                                 | Enable Browser Cross Site<br>Scripting Protection | ✓ 1                     |
| Referrer URL Protection               | ✓ 1                                                 | Allow only required cookies for<br>this site      | More Details            |
| Guest Access to the Payments<br>API   |                                                     | Guest Access to the Support API                   |                         |
| Default Record Owner                  | Integration User                                    | Redirect to custom domain                         | <ul> <li>✓ 1</li> </ul> |
| Cache public Visualforce pages        | ✓ 1 [More Info]                                     |                                                   |                         |
| Created By                            | Edit Public Access Settings                         | Last Modified By                                  | tivate                  |

7. When the site is active, click **Public Access Settings**.

| SETUP<br>Sites                        | 911117-913917-91197-91197-91197                     | DASH (7778-META                                   | AMUT ANSA               |
|---------------------------------------|-----------------------------------------------------|---------------------------------------------------|-------------------------|
|                                       |                                                     |                                                   | J11/5 01/1/ ->          |
| Site Details<br>api                   |                                                     |                                                   |                         |
| « Back to List: Sites                 |                                                     |                                                   |                         |
| Site Detail                           | Edit Public Access Settings                         | ogin Settings URL Redirects De                    | eactivate               |
| Site Label                            | api                                                 | Site Name                                         | api                     |
| Site Description                      |                                                     | Site Contact                                      | Integration User        |
| Active                                |                                                     | Login                                             | Not Allowed             |
| Active Site Home Page                 | InMaintenance [Preview]                             | Site Favorite Icon                                |                         |
| Inactive Site Home Page               | InMaintenance [Preview]                             | Site Robots.txt                                   |                         |
| Site Template                         | SiteTemplate [Preview]                              | Enable Feeds                                      |                         |
| Analytics Tracking Code               |                                                     | URL Rewriter Class                                |                         |
| Clickjack Protection Level            | Allow framing by the same origin only (Recommended) | Lightning Features for Guest<br>Users             | 1                       |
| Enable Content Sniffing<br>Protection | ✓ 1                                                 | Enable Browser Cross Site<br>Scripting Protection | 1                       |
| Referrer URL Protection               | ✓ 1                                                 | Allow only required cookies for this site         | More Details            |
| Guest Access to the Payments<br>API   |                                                     | Guest Access to the Support API                   |                         |
| Default Record Owner                  | Integration User                                    | Redirect to custom domain                         | <ul> <li>✓ 1</li> </ul> |

8. Click View Users.

| SETUP<br>Profiles                      |                                                                                                    |
|----------------------------------------|----------------------------------------------------------------------------------------------------|
| Profile<br>api Profile                 |                                                                                                    |
| Users with this profile have the p     | ermissions and page layouts listed below. Administrators can cl                                                                                    |
| If your organization uses Record       | Types, use the Edit links in the Record Type Settings section b                                                                                    |
| Login IP Ranges (0)   E<br>Enabled Cus | nabled Apex Class Access [0]   Enabled Visualforce Page Access [11]   8<br>tom Metadata Type Access [0]   Enabled Custom Setting Definitions Acces |
| Profile Detail                         | Edit View Users                                                                                                    |
| Name                                   | api Profile                                                                                                    |
| User License                           | Guest User License                                                                                                    |
| Description                            |                                                                                                    |

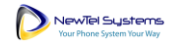

9. Click on the Site Guest User.

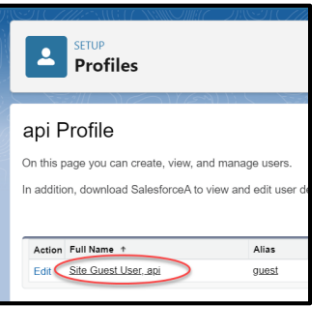

10. Scroll to the **Permission Set Assignments** section and click **Edit Assignments**.

| Users                                                     |                                                                                  | 172411) ( - \SS#1_112                                                       |                                     |
|-----------------------------------------------------------|----------------------------------------------------------------------------------|-----------------------------------------------------------------------------|-------------------------------------|
| user<br>api Site Guest User<br>Permission Set Assig       | nments (0)   Permission Set Assignments: Activatio<br>Public Group Membership (0 | n Required (0)   Permission Set Group Assignmer                             | ts [0]   <u>Permissio</u><br>as [0] |
| User Detail                                               | Edit Sharing                                                                     | <u>XUEUC INCLUDEDIN</u>  v <sub>1</sub>   <u>Included</u> (v <sub>2</sub> ) | 22 [V]                              |
| Name                                                      | ani Site Guest User                                                              | User License                                                                | Guest License                       |
| Alias                                                     | auest                                                                            | Profile                                                                     | api Profile                         |
| Email                                                     |                                                                                  | Active                                                                      | 1                                   |
| Username                                                  |                                                                                  | Marketing User                                                              | а<br>П                              |
| Nickname                                                  | ani                                                                              | Mobile Push Registrations                                                   | View                                |
| Division                                                  |                                                                                  | Data.com User Type                                                          | 1                                   |
| Time Zone                                                 | (GMT+00:00) Greenwich Mean Time (GMT)                                            | Salesforce CRM Content User                                                 |                                     |
| Locale                                                    | English (United States)                                                          | Email Encoding                                                              | Unicode (UTF-                       |
| Language                                                  | English                                                                          |                                                                             |                                     |
| Federation ID                                             |                                                                                  |                                                                             |                                     |
| App Registration: One-Time<br>Password Authenticator      | i                                                                                |                                                                             |                                     |
| App Registration: Salesforce<br>Authenticator             | 1                                                                                | Used Data Space                                                             | 0 B [View]                          |
| Security Key (U2F or WebAuthn)                            | 1                                                                                | Used File Space                                                             | 0 B [View]                          |
| Lightning Login                                           | 1                                                                                | Individual                                                                  |                                     |
| Temporary Verification Code<br>(Expires in 1 to 24 Hours) | [Generate]                                                                       |                                                                             |                                     |
| Created By                                                | Edit Sharing                                                                     | Modified By                                                                 |                                     |
|                                                           |                                                                                  |                                                                             |                                     |

11. Select Newtel in the list of Available Permission Sets, click Add, and then click Save.

| Sellen Menter                                   |             |                 |
|-------------------------------------------------|-------------|-----------------|
| n Site Guest Liser                              |             |                 |
| pi Site Guest Osei                              | 3           |                 |
|                                                 | Save Cancel |                 |
|                                                 |             |                 |
| Available Permission Sets                       | Enabled F   | Permission Sets |
| Buyer Manager                                   | Noue        | ~               |
| CRM User                                        | Add         |                 |
| Commerce Admin                                  | <b>2</b>    |                 |
| FieldServiceMobileStandardPermSet               |             |                 |
| Merchandiser                                    | Remove      |                 |
| Newtel                                          |             |                 |
| Sales Cloud User                                |             |                 |
| Salesforce Console User                         | -           | -               |
| LA MORE CONTRACTOR AND A CONTRACT A DESIGNATION |             |                 |

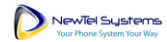

# Set Up the Newtel Portal

1. Go to **Setup > User Interface > Sites and Domains > Sites** and click on the name of the site that has the guest public access permission set.

| Sites                                                                                                    |                                                                                                    |
|----------------------------------------------------------------------------------------------------|----------------------------------------------------------------------------------------------------|
| Sites                                                                                                    | Help for this Page 🥹                                                                                                    |
| What is a Site?                                                                                                    |                                                                                                    |
| Salesforce sites enables you to create public websites and applications that are directly integrated v<br>and password. You can publicly expose any information stored in your organization through pages to<br>sites to gather customer feedback, branded login and registration pages for your portals, Web forms<br>Because sites are hosted on Salesforce servers, there are no data integration issues. And because<br>performed automatically You can allow users to access your site through your unique Salesforce do<br>your site. | with your Salesforce com organization—without requiring users to log in with a username<br>hat match the look and field of your company's brand. Use sites to create public community<br>s for capturing leads, and so on.<br>sites are built on antive Vsualiforce pages, data validation on collected information is<br>smain and URL, or you can register your own branded domain or subdomain to redirect to<br>s needs. For example, a software company could create one site for new developers, |
| another for customers, and a third for marketing.                                                                                                    | Sample sites UPI e                                                                                                    |
|                                                                                                    | my salesforce-sites.com/customers                                                                                                    |
| Sample Domain Name                                                                                                    | my salesforce-sites com/developers                                                                                                    |
|                                                                                                    | my salesforce-sites com/partners                                                                                                    |
| Your Salesforce site domain name ismy.salesforce<br>Salesforce Sites Terms and Conditions                                                                                                    | -sites.com                                                                                                    |
|                                                                                                    |                                                                                                    |
| These settings affect all Salesforce sites.                                                                                                    |                                                                                                    |
| Allow using standard external profiles for self-registration, user creation, and login 1                                                                                                    |                                                                                                    |
| Save                                                                                                    |                                                                                                    |
| Sites (                                                                                                    |                                                                                                    |
| Action Site Label † Site URL Site                                                                                                    | Description Active Site Type Last Modified By                                                                                                    |
| Edit   Deactivale api https://                                                                                                    | Force.com                                                                                                    |

2. Click on the domain name listed in the Custom URLs section.

| Sites                                 |                         |           |                  |        |                |                                |
|---------------------------------------|-------------------------|-----------|------------------|--------|----------------|--------------------------------|
| _                                     |                         |           |                  |        |                |                                |
| $\sim ) ( \sim ) ( \sim ) $           |                         | - 771     | ر کے ال          | 6- 0   |                |                                |
| Site Details                          |                         |           |                  |        |                |                                |
| арі                                   |                         |           |                  |        |                |                                |
| « Back to List: Sites                 |                         |           |                  |        |                |                                |
| Site Detail                           |                         | Edit      | Public Access Se | ttings | Login Settings | URL Redired                    |
| Site Label                            | api                     |           |                  |        |                | Site                           |
| Site Description                      |                         |           |                  |        |                | Site Co                        |
| Active                                |                         |           |                  |        |                |                                |
| Active Site Home Page                 | InMaintenance [Previe   | <u>w]</u> |                  |        |                | Site Favorite                  |
| Inactive Site Home Page               | InMaintenance (Previe   | w]        |                  |        |                | Site Robo                      |
| Site Template                         | SiteTemplate [Preview]  | ]         |                  |        |                | Enable F                       |
| Analytics Tracking Code               |                         |           |                  |        |                | JRL Rewriter                   |
| Clickjack Protection Level            | Allow framing by the sa | ame oriç  | in only (Recomme | nded)  | Lightning      | Features for                   |
| Enable Content Sniffing<br>Protection | ✓ 1                     |           |                  |        | Enable         | Browser Cros<br>cripting Prote |
| Referrer URL Protection               | ✓ 1                     |           |                  |        | Allow only r   | equired cooki<br>thi           |
| Guest Access to the Payments<br>API   | i                       |           |                  |        | Guest Access   | to the Suppo                   |
| Default Record Owner                  | Integration User        |           |                  |        | Redirec        | to custom do                   |
| Cache public Visualforce pages        | ✓ i [More Info]         |           |                  |        |                |                                |
| Created By                            | (more integ             |           |                  |        |                | Last Modifi                    |
|                                       |                         |           |                  |        |                |                                |
|                                       |                         | Edit      | Public Access Se | ttings | Login Settings | URL Redired                    |
|                                       |                         |           |                  |        |                |                                |
| Custom URLs                           |                         | Click     | on this URL      |        |                |                                |
|                                       |                         |           |                  |        |                |                                |

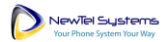

3. Copy the URL in the **Domain Name** field.

| \$<br>•   | omains                                          |        |            |                      |                            |     |
|-----------|-------------------------------------------------|--------|------------|----------------------|----------------------------|-----|
| Domain    |                                                 |        |            |                      | マカム いかん シンクク               | / ] |
| Domain D  | Domain Name                                     |        | >          | Current HTTPS Option | Salesforce Sites My Domain |     |
| Allo      | w HSTS preloading<br>registration<br>Created By | ✓      |            | Modified By          |                            |     |
| Custom UI | RLs                                             |        |            |                      |                            | C   |
|           |                                                 |        |            |                      |                            |     |
| Action    | Path                                            | Status | Site Label |                      | Site Type                  |     |

4. In a new tab or window, log into the Newtel portal (<u>https://portal.mypbxmanager.net/</u>) using your customer credentials.

| Log in |  |
|--------|--|
|        |  |

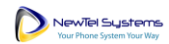

#### Newtel for Salesforce | Administrator Guide

| Dial by name order:                               | Last name, first name            |
|---------------------------------------------------|----------------------------------|
| Format for received faxes:                        | PDF 👻                            |
| Automatically log out virtual telephones nightly: | No                               |
| Parking timeout:                                  | 5 minutes 👻                      |
| When a call fails:                                | Play error message, then hang up |
| Email when balance drops below threshold:         | Yes 👻                            |
| Threshold (\$):                                   |                                  |
| When this happens, automatically top up to (\$):  |                                  |
| Locked (telephony):                               | No                               |
| Send events to URL:                               |                                  |
| Billing address:                                  |                                  |
| Billing address:                                  |                                  |
| Address line 2:                                   |                                  |
| Address line 3:                                   |                                  |
| City or town:                                     |                                  |
| State or province:                                |                                  |
| Post or zip code:                                 |                                  |
| Country:                                          | United States of America 🔹       |
| Other address information:                        |                                  |
| *Email address:                                   | -                                |
| Separate addresses with spaces.<br>Telephone:     |                                  |
| Fax:                                              |                                  |
|                                                   | Faug                             |
| etala subh labala differable en en stand          | Save                             |
| Heids with labels "like this are required.        |                                  |

5. Go to Settings > Customer and scroll to the Send events to URL field.

6. Combine the domain name you copied in step 3 above and the following:

/services/apexrest/newtel/inboundCall/

The result should be something like this:

https://YOUR\_SITE\_DOMAIN.my.salesforcesites.com/services/apexrest/newtel/inboundCall/

7. Paste the combined URL into the Send events to URL field and click Save.

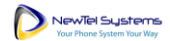

# Add Open CTI Softphone to the Utility Bar

### 1. Go to Setup > Apps > App Manager.

|         | SETUP<br>Lightning Experie                                                 | nce App Manager          | \$\$\$\$\$400U_215\$\$4\$\$277 | Net                    | w Lightning App Ne  | w Connecte      | d App |  |
|---------|----------------------------------------------------------------------------|--------------------------|--------------------------------|------------------------|---------------------|-----------------|-------|--|
| 29 item | 29 items • Sorted by App Name • Filtered by All appmenuitems - TabSet Type |                          |                                |                        |                     |                 |       |  |
|         | App Name $\uparrow$ $\checkmark$                                           | Developer Name $\sim$    | Description $\checkmark$       | Last Modified D $\lor$ | Арр Туре 🛛 🗸        | Vi $\checkmark$ |       |  |
| 1       | All Tabs                                                                   | AllTabSet                |                                | 10/24/2022, 10:25 A    | Classic             |                 | •     |  |
| 2       | Analytics Studio                                                           | Insights                 | Build CRM Analytics dash       | 10/24/2022, 10:25 A    | Classic             | ~               | V     |  |
| 3       | Ant Migration Tool                                                         | Forcecom_Migration_Tool  | The Force.com Migration        | 10/24/2022, 10:25 A    | Connected (Managed) |                 | •     |  |
| 4       | App Launcher                                                               | AppLauncher              | App Launcher tabs              | 10/24/2022, 10:25 A    | Classic             | $\checkmark$    | ▼     |  |
| 5       | Bolt Solutions                                                             | LightningBolt            | Discover and manage bus        | 10/24/2022, 10:25 A    | Lightning           | $\checkmark$    |       |  |
| 6       | Commerce                                                                   | Commerce                 | Manage your store's prod       | 10/24/2022, 10:25 A    | Lightning           | ~               | •     |  |
| 7       | Community                                                                  | Community                | Salesforce CRM Communi         | 10/24/2022, 10:25 A    | Classic             | ~               | •     |  |
| 8       | Content                                                                    | Content                  | Salesforce CRM Content         | 10/24/2022, 10:25 A    | Classic             | $\checkmark$    | •     |  |
| 9       | Data Manager                                                               | DataManager              | Use Data Manager to vie        | 10/24/2022, 10:25 A    | Lightning           | ~               | •     |  |
| 10      | Dataloader Bulk                                                            | Dataloader_Bulk          | The Data Loader is an eas      | 10/24/2022, 10:25 A    | Connected (Managed) |                 | •     |  |
| 11      | Dataloader Partner                                                         | Dataloader_Partner       | The Data Loader is an eas      | 10/24/2022, 10:25 A    | Connected (Managed) |                 | •     |  |
| 12      | Digital Experiences                                                        | SalesforceCMS            | Manage content and med         | 10/24/2022, 10:25 A    | Lightning           | ~               | •     |  |
| 13      | Force.com IDE                                                              | Forcecom_IDE             | The Force.com IDE is a po      | 10/24/2022, 10:25 A    | Connected (Managed) |                 | •     |  |
| 14      | Lightning Usage App                                                        | LightningInstrumentation | View Adoption and Usage        | 10/24/2022, 10:25 A    | Lightning           | ~               | •     |  |
| 15      | Marketing                                                                  | Marketing                | Best-in-class on-demand        | 10/24/2022, 10:25 A    | Classic             | ~               | •     |  |
| 16      | NewTel                                                                     | NewTel                   |                                | 10/24/2022, 10:55 A    | Lightning (Managed) | ~               | •     |  |
| 17      | Platform                                                                   | Platform                 | The fundamental Lightnin       | 10/24/2022, 10:25 A    | Classic             |                 | •     |  |
| 18      | Playground Starter                                                         | Playground_Starter       | Get started with your Trail    | 10/24/2022, 10:25 A    | Lightning (Managed) | $\checkmark$    | •     |  |
| 19      | Sales                                                                      | Sales                    | The world's most popular       | 10/24/2022, 10:25 A    | Classic             |                 | •     |  |
| 20      | Sales                                                                      | LightningSales           | Manage your sales proces       | 10/24/2022, 10:25 A    | Lightning           | ~               | •     |  |
| 21      | Sales Console                                                              | LightningSalesConsole    | (Lightning Experience) Let     | 10/24/2022, 10:25 A    | Lightning           | ~               | •     |  |
| 22      | Salesforce Chatter                                                         | Chatter                  | The Salesforce Chatter so      | 10/24/2022, 10:25 A    | Classic             | ~               | •     |  |
| 23      | Salesforce for Outlook                                                     | Salesforce_for_Outlook   | A powerful Outlook integr      | 10/24/2022, 10:25 A    | Connected (Managed) |                 | •     |  |
| 24      | Salesforce Mobile Dashbo                                                   | Salesforce_Mobile_Dashb  | The Salesforce.com Analyt      | 10/24/2022, 10:25 A    | Connected (Managed) |                 | •     |  |
| 25      | Salesforce Touch                                                           | Salesforce_Touch         | Salesforce Touch is Salesf     | 10/24/2022, 10:25 A    | Connected (Managed) |                 | •     |  |
| 26      | Service                                                                    | Service                  | Manage customer service        | 10/24/2022, 10:25 A    | Classic             | ~               | -     |  |
| 27      | Service Console                                                            | LightningService         | (Lightning Experience) Let     | 10/24/2022, 10:25 A    | Lightning           | ~               | •     |  |
| 28      | Site.com                                                                   | Sites                    | Build pixel-perfect, data-ri   | 10/24/2022, 10:25 A    | Classic             | ~               | •     |  |

#### 2. Select any Lightning app you would like to add the Newtel app, and click Edit.

| 16 | NewTel                   | NewTel                  |                             | 10/24/2022, 10:55 A | Lightning (Managed) | ~      | • |
|----|--------------------------|-------------------------|-----------------------------|---------------------|---------------------|--------|---|
| 17 | Platform                 | Platform                | The fundamental Lightnin    | 10/24/2022, 10:25 A | Classic             |        | • |
| 18 | Playground Starter       | Playground_Starter      | Get started with your Trail | 10/24/2022, 10:25 A | Lightning (Managed) | ~      | • |
| 19 | Sales                    | Sales                   | The world's most popular    | 10/24/2022, 10:25 A | Classic             |        | • |
| 20 | Sales                    | LightningSales          | Manage your sales proces    | 10/24/2022, 10:25 A | Lightning           | ~      | • |
| 21 | Sales Console            | LightningSalesConsole   | (Lightning Experience) Let  | 10/24/2022, 10:25 A | Lightning           | ~      |   |
| 22 | Salesforce Chatter       | Chatter                 | The Salesforce Chatter so   | 10/24/2022, 10:25 A | Classic             | Edit 2 |   |
| 23 | Salesforce for Outlook   | Salesforce_for_Outlook  | A powerful Outlook integr   | 10/24/2022, 10:25 A | Connected (Managed, |        |   |
| 24 | Salesforce Mobile Dashbo | Salesforce_Mobile_Dashb | The Salesforce.com Analyt   | 10/24/2022, 10:25 A | Connected (Managed) |        | • |
| 25 | Salesforce Touch         | Salesforce_Touch        | Salesforce Touch is Salesf  | 10/24/2022, 10:25 A | Connected (Managed) |        | • |

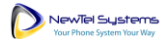

3. Navigate to **Utility Items (Desktop Only)**, click **Add Utility Item**, then select **Open CTI Softphone** from the list.

| ÷                     | T Lightning App Builder                           | 🏚 App Settings                                                                     | 🎦 Pages 🗸                                                                                                    | Sales Console                  |                                 |  |  |  |
|-----------------------|---------------------------------------------------|------------------------------------------------------------------------------------|----------------------------------------------------------------------------------------------------|--------------------------------|---------------------------------|--|--|--|
| <b>Ар</b><br>Ар<br>Ар | p Settings<br>op Details & Branding<br>op Options | Utility It<br>Give your u                                                          | Utility Items (Desktop Only)<br>Give your users quick access to productivity tools and add background utility items to your app. |                                |                                 |  |  |  |
| 1 01                  | tility Items (Desktop Only)                       | Add Uti                                                                            | ity Item 2                                                                                                    |                                | Utility Bar Alignment Default 🔻 |  |  |  |
| Ni<br>Ni              | avigation Items<br>avigation Rules                | Q þearch                                                                           |                                                                                                    | PROPERTIES<br>History          | ↑ ↓ Remove                      |  |  |  |
| Us                    | er Profiles                                       | <ul> <li>Standard (17)</li> <li>Chatter Feed</li> <li>Chatter Publisher</li> </ul> |                                                                                                    | Label History                  | roperties                       |  |  |  |
|                       |                                                   | CRM Analytics                                                                      | Dashboard<br>Best Action                                                                                                    | Icon<br>O clock<br>Panel Width | 0                               |  |  |  |
|                       |                                                   | <ul><li>History</li><li>List View</li><li>Macros</li></ul>                         |                                                                                                    | 340<br>Panel Height<br>480     | 0                               |  |  |  |
|                       |                                                   | Notes Open CTI Soft                                                                | phone 3                                                                                                    | ✓ Start automa                 | atically                        |  |  |  |

#### 4. Click Save.

| +                          | 🔲 Lightning App Builder                                               | 🏚 App Settings 📑                                      | j Pages ∨                                                                                                    | Sales Console                                                                                                    | ? Help |
|----------------------------|-----------------------------------------------------------------------|-------------------------------------------------------|----------------------------------------------------------------------------------------------------|----------------------------------------------------------------------------------------------------|--------|
| App<br>App<br>App<br>Utili | Settings<br>Details & Branding<br>Options<br>ity Items (Desktop Only) | Utility Items<br>Give your users o<br>Add Utility Ite | Utility Items (Desktop Only)<br>Give your users quick access to productivity tools and add background utility items to your app.<br>Add Utility Item Default |                                                                                                    |        |
| Navi                       | igation Rules<br>r Profiles                                           | ●       Histor         ●       Notes                  | <b>,</b><br>y                                                                                                    | PROPERTIES<br>Open CTI Softphone<br>Utility Item Properties<br>Label<br>Phone<br>Icon<br>Con<br>Con<br>Con<br>Con<br>Con<br>Con<br>Con<br>C |        |
|                            |                                                                       |                                                       |                                                                                                    | Cancel                                                                                                    |        |